## How to Drop a Course on LoLA

#### 1. Log in to your LoLA account.

| OGIN TO LOL           | A                                                                            | Welcome to LoLA                                                                                                    |  |  |  |  |  |
|-----------------------|------------------------------------------------------------------------------|----------------------------------------------------------------------------------------------------|--|--|--|--|--|
| User Name<br>Password | katienettles  ×   Forgot your username?   ••••••••••   Forgot your password? | LoLA (Log On Louisiana) is a powerful new online tool that will allow you to completely manage your college career. LoLA will be your 24/7, one stop resource for the upcoming semester. You can use LoLA to: monitor your financial aid application, register for classes, review your class schedule check on important upcoming dates, and catch up on campus news and announcements. <i>Need help?</i> |  |  |  |  |  |

#### 2. Select "Nunez Community College" under Self Service Banner.

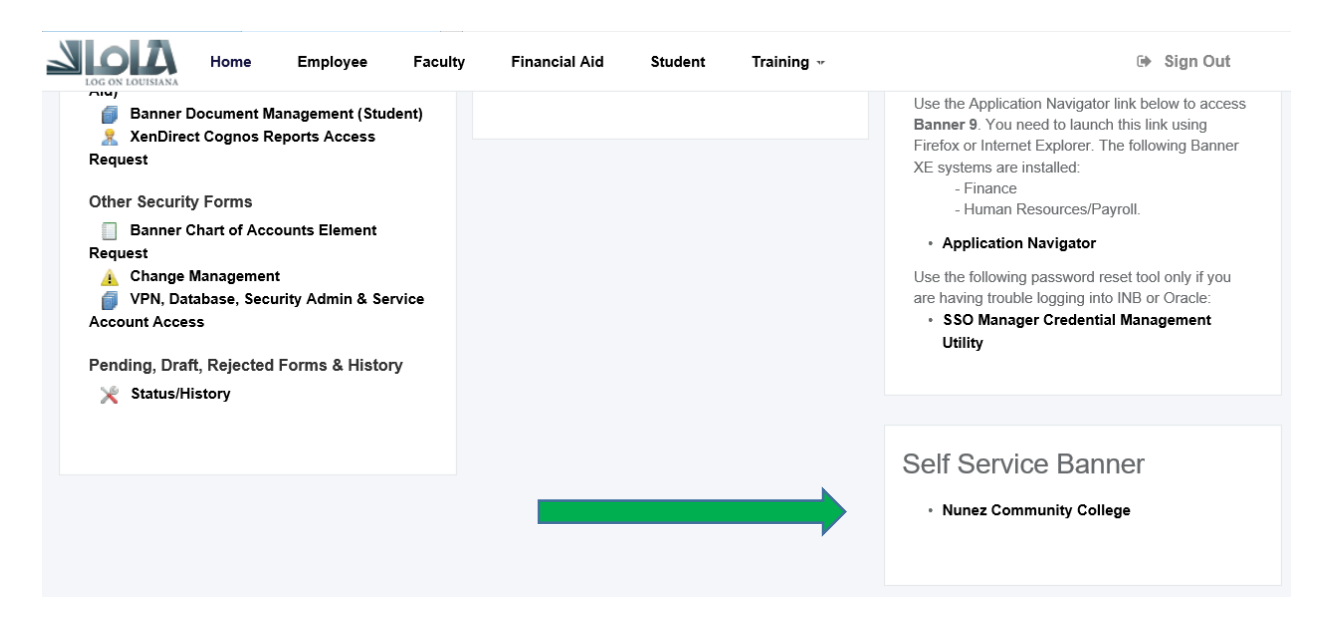

#### 3. Select "Student".

## Main Menu

Your current Institution is Nunez Comm College

#### Personal Information

Update addresses, contact information or marital status; review name or social security number change information; Change your PIN; Customize your directory profile.

#### Student

Apply for Graduation, Register, View your academic records.

#### **Financial Aid**

Apply for Financial Aid; View financial aid status and eligibility, accept award offers, and view loan applications.

## 4. Click "Registration".

#### Student

Your current Institution is Nunez Comm College

Registration Check your registration status, class schedule and add or drop classes Student Records View your holds, grades and transcripts Student Account View your account summaries, statement/payment history and tax information

## 5. Select "Add, Drop or Withdraw Classes".

#### Registration

Your current Institution is Nunez Comm College

|   | Select Term                   |
|---|-------------------------------|
|   | Add, Drop or Withdraw Classes |
| · | Look Up Classes               |
|   | Change Class Options          |
|   | Week at a Glance              |
|   | Student Detail Schedule       |
|   | Registration Fee Assessment   |
|   | Registration Status           |
|   | Active Registration           |
|   | Registration History          |
| _ | Concise Student Schedule      |

# 6. Once on the Course Registration page, under ACTION, select the drop down box of the course that you wish to withdraw from.

Current Schedule

| Status                                | Action | CRN   | Subj | Crse | Sec | Level         | Cred  | Grade<br>Mode      | Title                             |
|---------------------------------------|--------|-------|------|------|-----|---------------|-------|--------------------|-----------------------------------|
| **Web Registered** on<br>Jul 09, 2018 | None 🗸 | 10268 | BUSN | 1150 | 03  | Undergraduate | 3.000 | Standard<br>Letter | Surv of MicroComp App<br>(Online) |
| **Web Registered** on<br>Jul 23, 2018 | None V | 10094 | BUSN | 2400 | 02  | Undergraduate | 3.000 | Standard<br>Letter | Bus Communication<br>(Online)     |

## 7. Select "Web Withdrawn Course" and SUBMIT CHANGES.

#### Current Schedule

| Status                                | Action                 | CRN   | Subj | Crse | Sec | Level         | Cred  | Grade<br>Mode      | Title                             |
|---------------------------------------|------------------------|-------|------|------|-----|---------------|-------|--------------------|-----------------------------------|
| **Web Registered** on<br>Jul 09, 2018 | None 🗸                 | 10268 | BUSN | 1150 | 03  | Undergraduate | 3.000 | Standard<br>Letter | Surv of MicroComp App<br>(Online) |
| **Web Registered** on<br>Jul 23, 2018 | Web Withdrawn Course 🗸 | 10094 | BUSN | 2400 | 02  | Undergraduate | 3.000 | Standard<br>Letter | Bus Communication<br>(Online)     |